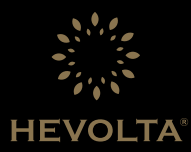

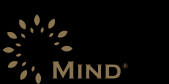

Uživatelský manuál k Smart WiFi ovladači

# OBSAH

| Všeobecné informace     1.1 – Obsah balení     1.2 – Funkce zařízení a technický popis     1.3 – Funkce tlačítek     1.4 – Signatury na displeji                             |                                       |
|----------------------------------------------------------------------------------------------------|---------------------------------------|
| 2. Instalace a zapojení<br>2.1 – Instalace zařízení<br>2.2 – Zapojení zařízení                                                                                               |                                       |
| 3. Spuštění zařízení<br>3.1 – První spuštění zařízení<br>3.2 – Rozhraní menu<br>3.3 – Režímy<br>3.4 – Nastavení času<br>3.5 – Pokročilé nastavení                            | 9<br>5<br>10<br>11<br>12<br>12        |
| 4. Ostatní funkce<br>4.1 - Prostředí<br>4.2 - Informace<br>4.3 - Uzamčení zařízení                                                                                           | 14<br>14<br>15<br>16                  |
| 5. Připojení k WiFi a aplikací<br>5.1 – Stažení aplikace<br>5.2 – Registrace uživatele<br>5.3 – Vytvoření domácnosti<br>5.4 – Připojení k zařízení<br>5.5 – Sdilení ovládání | 17<br>17<br>18<br>19<br>20<br>20<br>2 |
| 6 Unozornění                                                                                                    | 22                                    |

# 1. OBECNÉ INFORMACE

# 1.1 – Obsah balení

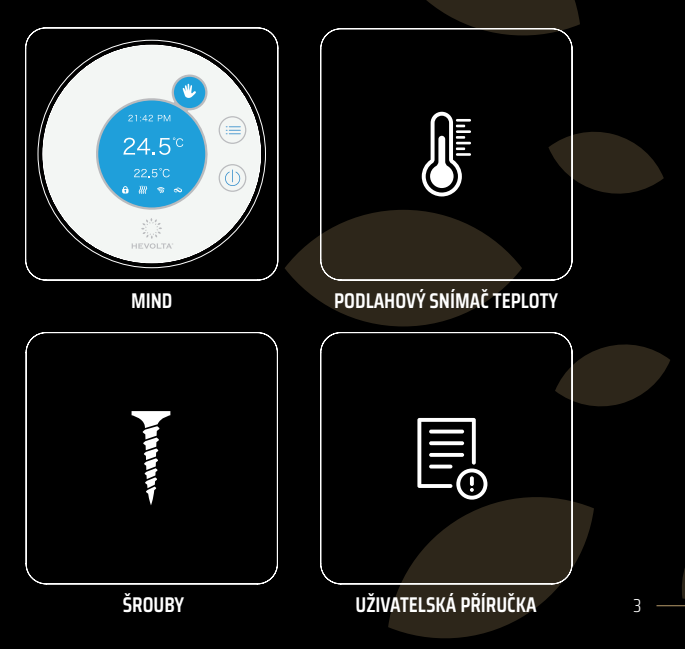

### 1.2 – Funkce zařízení a technický popis

Hevolta – Mind, Smart WiFi ovladač pro použití s chytrými řešeními pro ovládání topného systému. Chytrý ovladač s prvotřídním designem a zpracováním, kterým dokážete chytře ovládat funkce přímo přes dotykový displej ovladače v místnosti, ale také prostřednictvím aplikace pro Android a iOS na dálku.

Mind je vybaven funkcemi: Přepínání režimů (Ekologický režim, Komfortní režim, Manuální režim a Automatický režim), kalibrace teploty, ochrana podlahové teploty, týdenní programování (přes aplikaci) a také monitorování teploty okolí.

Nastavení okolní teploty, škála: 0,5 °C

Monitorování okolní teploty, přesnost: 0,1 °C

Konfiguraci teplotního rozpětí: 5~35 °C

Napájení: 230 V ± 10 % 50/60 Hz

Připojení: Wifi 802.11 b, g, n / 2 400 - 2 483.5 MHz / vyzářený výkon < 20 dBm

Obrazovka: 2.8 palců TFT barevná obrazovka

### 1.3 – Funkce tlačítek

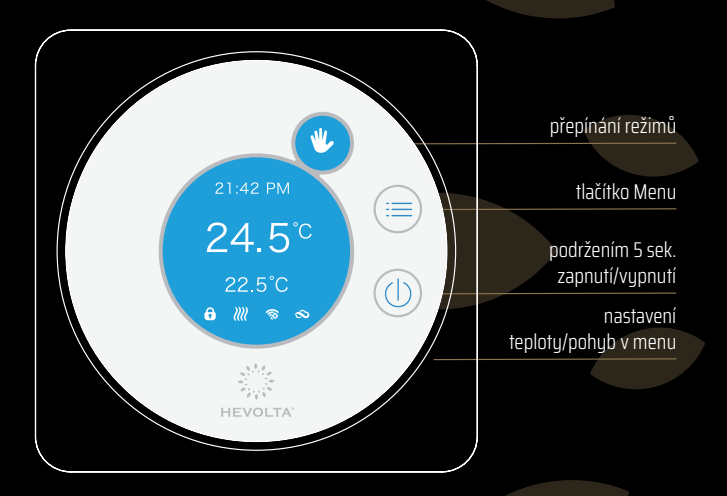

1.4 – Signatury na displeji

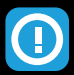

# chyba systému

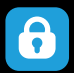

uzamčené zařízení

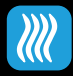

vytápění aktivní

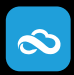

připojení ke Cloud systému aktivní

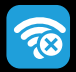

připojení k síti WiFi (X zobrazuje nepřipojení k WiFi)

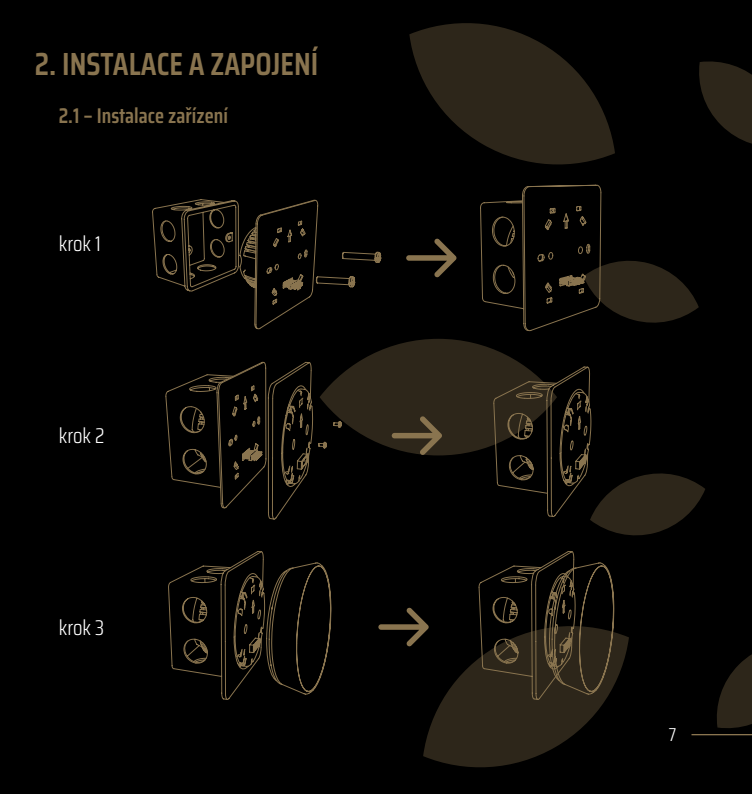

## 2.2 – Zapojení zařízení

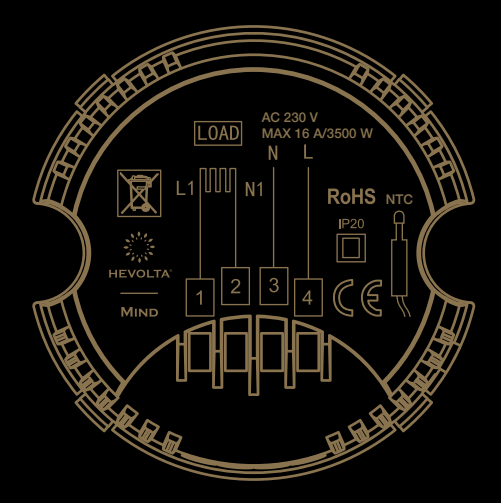

8

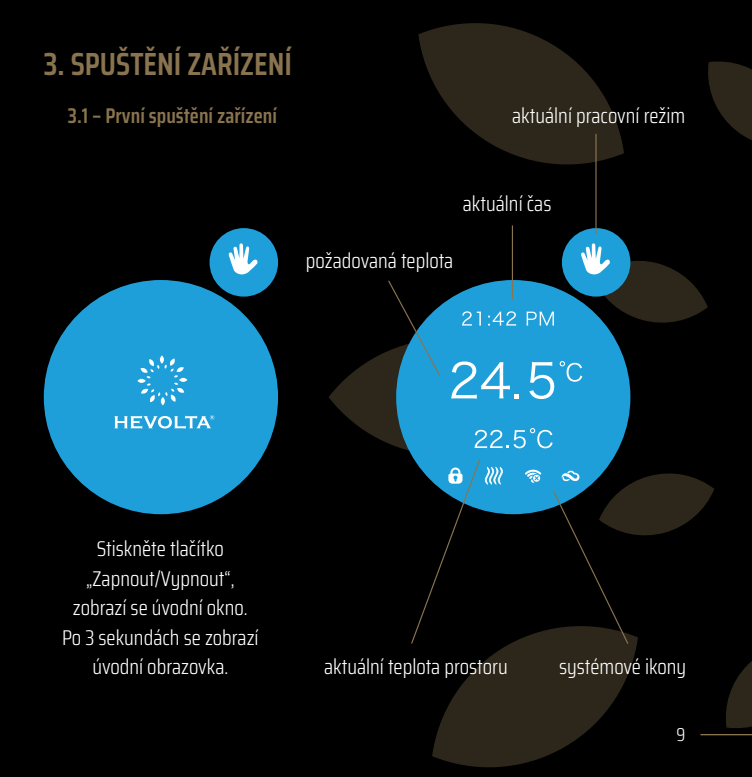

### 3.2 – Rozhraní menu

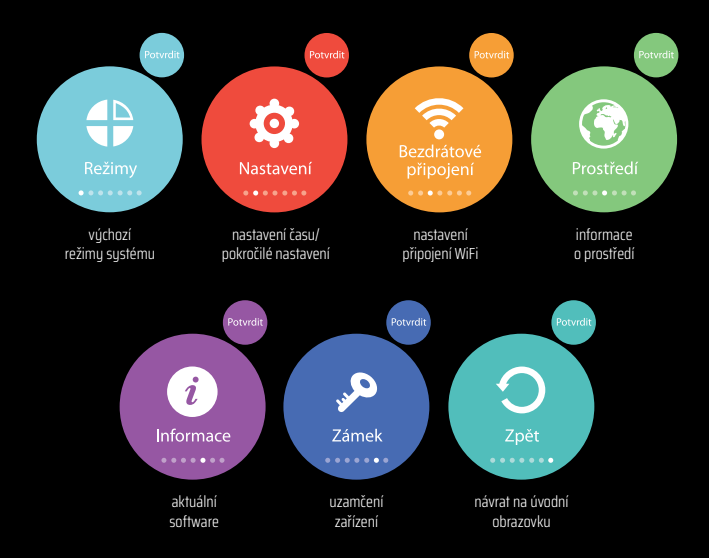

#### 3.3 – Režimy

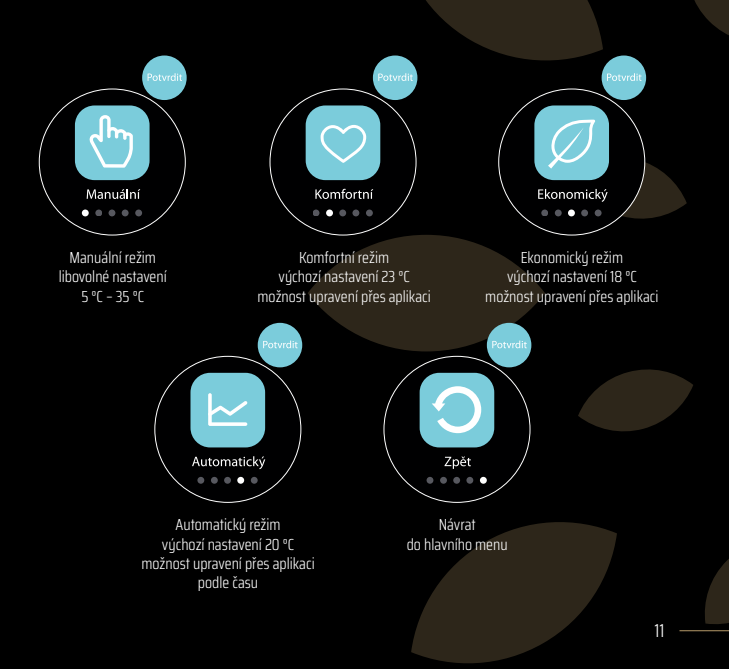

#### 3.4 – Nastavení času

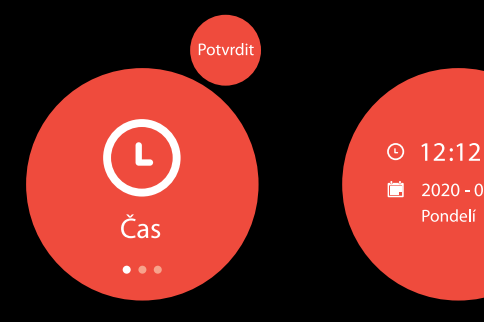

čas lze nastavit ručně otáčením otočného kurzoru po obvodu zařízení po připojení k aplikaci HEVOLTA bude čas automaticky nastaven podle vaší polohy

#### 3.5 – Pokročilé nastavení

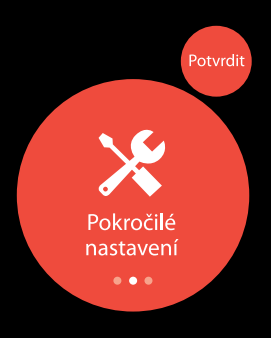

- Kompenzace teploty Úprava aktuální teploty prostoru podle lokálního bodu v místnosti.
- Citlivost snímače Hodnota, při jakém rozdílu teploty v prostoru zařízení spustí vytápění.
- Snímač teploty Zapnutí/Vypnutí podlahového čidla.
- 4. Minimální teplota Funkce proti zamrznutí.
- 5. Maximální teplota podlahy Umožňuje nastavit limit maximální teploty v podlaze během vytápění.
- 6. Obnovení továrních nastavení

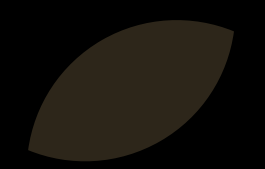

# 4. OSTATNÍ FUNKCE

# 4.1 – Prostředí

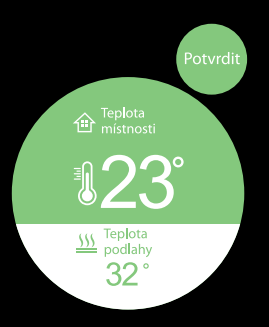

- Teplota místnosti Informace o aktuální teplotě v místnosti.
- Teplota podlahy Informace o aktuální teplotě v bodě, umístění podlahového snímače.

## 4.2 – Informace

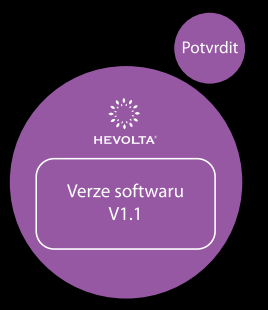

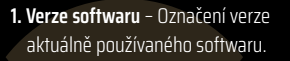

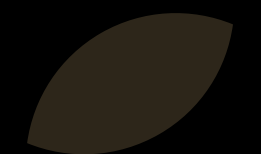

### 4.3 – Uzamčení zařízení

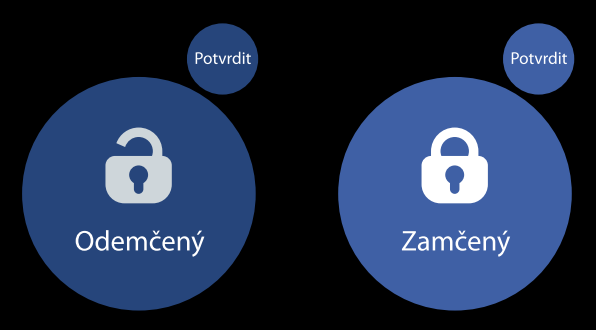

aktuálně zobrazena ikona na displeji zobrazuje stav, na který požadujete změnit stav uzamčení

# 5. PŘIPOJENÍ K WiFi A APLIKACI

5.1 – Stažení aplikacee

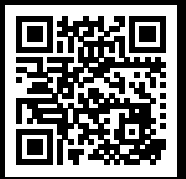

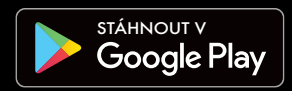

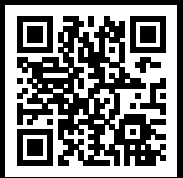

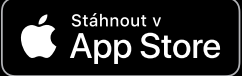

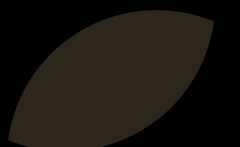

#### 5.2 – Registrace uživatele

| al 😤        | 100% 💌 12:25                     |  |
|-------------|----------------------------------|--|
| <           |                                  |  |
| Regist      | er                               |  |
| Netherlands | >                                |  |
| Email       |                                  |  |
| Get         | Verification Code                |  |
| I Agree U   | ser Agreement and Privacy Policy |  |
|             |                                  |  |
|             |                                  |  |
|             |                                  |  |
|             |                                  |  |
|             |                                  |  |
|             |                                  |  |
|             |                                  |  |

- 1. Po otevření aplikace zvolte "Registrace".
- 2. Zadejte telefonní číslo nebo e-mail.
- **3.** Do 60 sekund obdržíte SMS nebo e-mail s autorizačním kódem.
- 4. Zadejte kód do políčka "ověřovací kód".
- Zvolte si heslo (heslo musí obsahovat minimálně 6 znaků).
- 6. Znovu zadejte heslo
- Potvrďte registraci stisknutím tlačítka "Registrace".
- 8. Můžete se přihlásit.

# 5.3 – Vytvoření domácnosti

| HEVOLTA<br>test@hevolta.eu | >             |
|----------------------------|---------------|
| Home Management            | >             |
| 💬 Message Center           | • >           |
| FAQ & Feedback             | >             |
| More Services              | >             |
| Settings                   | >             |
| Home Name                  | Test >        |
| Room Management            | 6 Room(s) >   |
| Home Location              | Westeinde 1 > |
| Home Member                |               |
| HEVOLTA<br>test@hevolta.eu | Home Owner >  |
| Add Member                 |               |
| Delete Home                |               |

- Po přihlášení zvolte na spodní liště "Profil".
- Potvrďte vstup do menu "Správa domova".
- 3. Zvolte v dolní části "+ Přidat domácnost".
- Zadejte požadované informace "Název domácnosti/Umístění".
- 5. Zvolte "Uložit".
- 6. Vaše domácnost je vytvořena.

### 5.4 – Připojení k zařízení

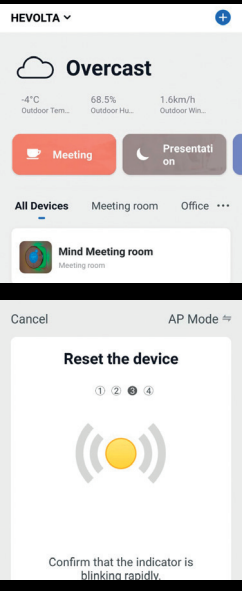

- 1. Připojte svůj smartphone k síti WiFi.
- 2. Na spodní liště zvolte "Můj domov".
- 3. Potvrďte tlačítko "+" v pravém horním rohu.
- 4. Vyberte zařízení.
- 5. Zadejte heslo k síti WiFi, ke které jste připojeni.
- Na zařízení Mind přejděte do nabídky "Bezdrátové připojení".
- 7. Dvojklikem potvrďte na zařízení "Připojit".
- Současně potvrďte "Spustit připojení" na vašem smartphonu.
- 9. Zařízení držte ve vzájemné blízkosti.
- Po úspěšném připojení zařízení Mind aktualizuje status na "Připojen".

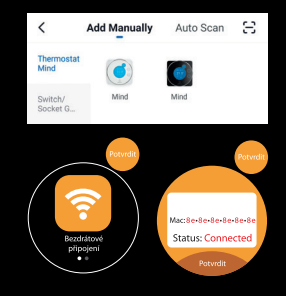

### 5.5 – Sdílení ovládání

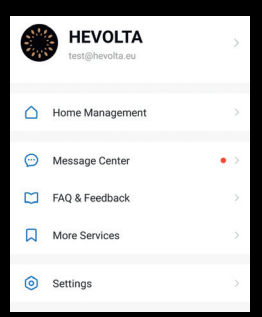

| Cancel                                                                                                    | Add Member                | Save     |
|----------------------------------------------------------------------------------------------------|---------------------------|----------|
| Name                                                                                                    | Please enter a home       | membe    |
| Region                                                                                                    | Slovakia                  | >        |
| Account                                                                                                    | Please enter your account |          |
| Only after accepting the invitation will the account owner<br>become a family member and be able to use relevant<br>functions. |                           |          |
| Family Role                                                                                                    |                           | Member > |

- 1. Zvolte na spodní liště "Profil".
- 2. Potvrďte možnost "Správa domova".
- 3. Zvolte "+ Přidat člena".
- Zadejte "Uživatelské jméno/Heslo/ Potvrzení hesla".
- 5. Uložte nového člena domácnosti.

Tímto novým podúčtem je možné přihlásit se a **ovládat** všechna zařízení Hevolta v domácnosti. **Ne však měnit jejich nastavení.** 

# 6. UPOZORNĚNÍ

- Důsledně nainstalujte a řiďte se schématy připojení.
- Pro přesnou instalaci postupujte důkladně podle uvedeného schématu.
- Během instalace jednotlivých komponent neporušte elektrickou síť.
- Během instalace budte opatrní, abyste neporušili části desek a plošných spojů, nespadli a nevystavili desky deformacím vnějšího krytu.
- Během procesu instalace nevyvíjejte tlak na LCD a nepoškrábejte povrchy LCD.
- Pozor na maltu.
- Při praktickém používání daného výrobku s funkcí teplotní výměny může přijít k odlišnostem, vázajících se na různá místa jejich umístění a použití.
- Údržbu může provádět pouze profesionální technik.
- Pro správné zapojení termostatu do obvodu použijte přepěťovou ochranu na napájení (max. 16 A).

### Prohlášení o shodě

HEVOLTA B.V. tímto prohlašuje, že rádiové zařízení typu MIND je v souladu se směrnicí 2014/53/EU. Úplné znění EU prohlášení o shodě je k dispozici na této internetové stránce: www.hevolta.eu/documentation

| kód | situace                                 | řešení                                                                                                    |
|-----|-----------------------------------------|----------------------------------------------------------------------------------------------------|
| 1   | zařízení je zapnuto,<br>ale nefunguje   | <ul> <li>Zkontrolujte, zda je napájení L. N funkční a také<br/>zkontrolujte správnost elektrického zapojení.</li> <li>Zkontrolujte, zda je tháľiko zapnuťhvypnutí funkční,<br/>zkontrolujte, zda jesu koliky mezi ovládacím panelem<br/>a vodiči správné připojeny v zásuvce nebo stři<br/>(podle bodu 2.2).</li> </ul> |
| 2   | displej funguje,<br>ale nic nezobrazuje | <ul> <li>Nejdříve vyměňte ovládací panel a vyměňte panel<br/>s vodiči (podle bodu 2.1).</li> <li>Připojení ovládačího panelu a desky vodiče jsou<br/>poškozeny (podle bodu 2.2).</li> </ul>                                                                                                    |
| 3   | nestandardní<br>nastavení teploty       | <ul> <li>Teplota neni kalibrovaná. Přímo přes LCD panel<br/>provedte kalibraci teploty (podle bodu 3.5/1).</li> </ul>                                                                                                    |
| 4   | porucha<br>Wifi komunikace              | <ul> <li>Zkontrolujte připojení zařízení k síti WiFi a zjistěte,<br/>zda je k dispozici internetové připojení.</li> <li>Znovu se připojte k síti WiFi (podle bodu 5.4).</li> </ul>                                                                                                    |

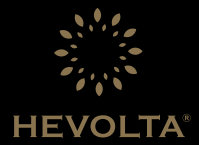

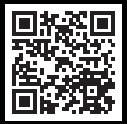

#### WWW.HEVOLTA.CZ